## Installation des SSL Root Zertifikates vom Universitätsklinikum Jena in einem Mozilla Firefox

Dieses öffentliche Zertifikat dient zur Installation in Ihrer Clientanwendung. Auf allen zentral verwalteten Rechnern des ZIK (Radia- Rechner) wird dieses Zertifikat für Sie automatisch installiert. Durch die Installation des Zertifikates werden alle gesicherten Dienste, welche durch eine "UKJ-Zertifizierungsstelle" geschützt werden, geprüft und die Vertraulichkeit bestätigt. Sollten trotzdessen in der Clientanwendung Fehler angezeigt werden, ist bitte der SSL Administrator zu Informieren.

#### **Beginn Installation**

Diese Anleitung wurde mit einem Windows 7 und Mozilla Firefox 3.6.x durchgeführt. Für alle anderen Betriebssysteme und dem Mozilla Firefox sollte diese Anleitung vergleichbar sein.

Öffnen Sie Ihren Mozilla Firefox und gehen Sie bitte auf die folgende Web- Seite:

#### http://ukjca.med.uni-jena.de

Auf der linken Seite im Navigationsmenü sehen Sie den Punkt "**Root Zertifikat**". Über diesen Menüpunkt gelangen Sie auf die Download Seite des Root Zertifikates.

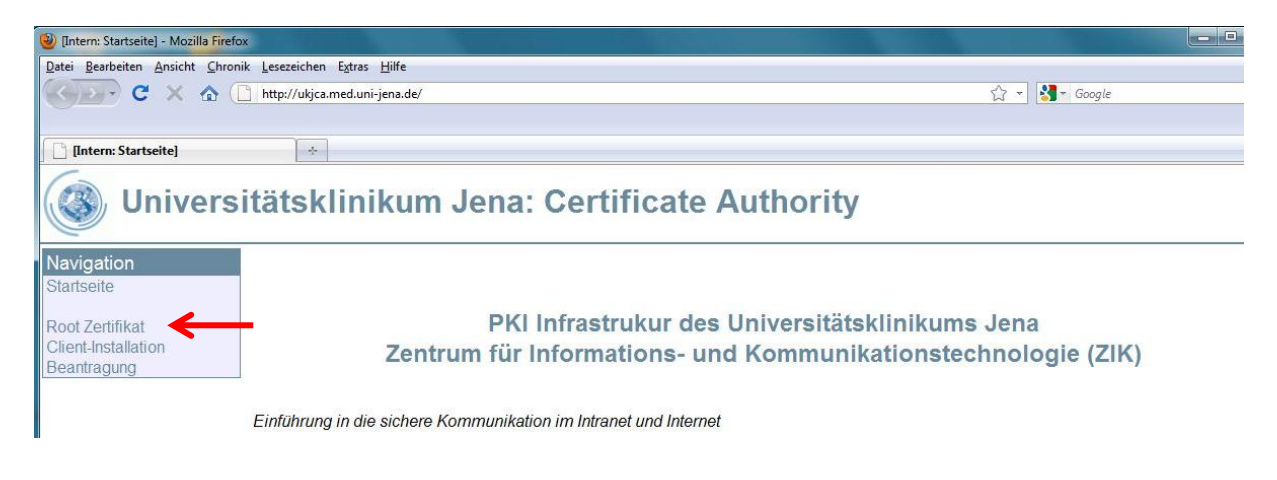

# Über den Link **"Download des öffentlichen Zertifikates für die UK-Jena\_RootCA**" starten Sie die Installation.

Das Zertifikat der höchsten UKJ-Zertifizierungsstelle (UK-Jena\_RootCA)

Dieses öffentliche Zertifikat dient zur Installation in Ihrer Clientanwendung. Auf allen Radia Rechnern des ZIK wird dies Zertifikat für Sie automatisch installiert. Durch die Installation des Zertifikates werden alle gesicherten Dienste, welche durch eine "UKJ-Zertifizierungsstelle" geschützt werden, geprüft und die Vertraulichkeit bestätigt. Sollten trotzdessen in der Clientanwendung ein Fehler angezeigt werden, ist bitte der SSL Administrator zu Informieren.

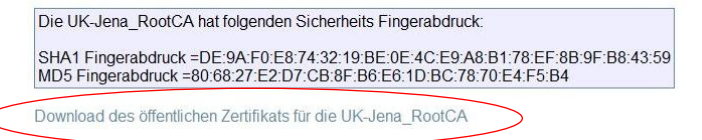

| lerunterladen des Zertifikats                                                                                   | X                                      |
|----------------------------------------------------------------------------------------------------|----------------------------------------|
| Sie wurden gebeten, einer neuen Zertifizierungsstelle (CA) zu v                                                 | vertrauen.                             |
| Soll "UK-Jena_RootCA" für die folgenden Zwecke vertraut werd                                                    | den?                                   |
| Dieser CA vertrauen, um Websites zu identifizieren.                                                             | ]                                      |
| 🔲 Dieser CA vertrauen, um E-Mail-Nutzer zu identifizieren.                                                      |                                        |
| Dieser CA vertrauen, um Software-Entwickler zu identifizier                                                     | ren.                                   |
| Bevor Sie dieser CA für jeglichen Zweck vertrauen, sollten Sie d<br>und Prozeduren (wenn vorhanden) überprüfen. | las Zertifikat sowie seine Richtlinien |
| Ansicht CA-Zertifikat überprüfen                                                                                |                                        |
|                                                                                                    | OK Abbrechen                           |
|                                                                                                    |                                        |

Bevor Sie mit der Installation weiter fortfahren prüfen Sie bitte die Fingerabdrücke:

### SHA1 Fingerabdruck = **DE:9A:F0:E8:74:32:19:BE:0E:4C:E9:A8:B1:78:EF:8B:9F:B8:43:59**

| gemein <u>D</u> etails                                                                   |                                                             |  |  |
|------------------------------------------------------------------------------------------|-------------------------------------------------------------|--|--|
| Dieses Zertifikat konnte nicht verifiziert werden, da dem Aussteller nicht vertraut wird |                                                             |  |  |
| Ausgestellt für                                                                          |                                                             |  |  |
| Allgemeiner Name (CN)                                                                    | UK-Jena_RootCA                                              |  |  |
| Organisation (O)                                                                         | University Hospital Jena                                    |  |  |
| Organisationseinheit (OU)                                                                | IT Department                                               |  |  |
| Seriennummer                                                                             | 00                                                          |  |  |
| Ausgestellt von                                                                          |                                                             |  |  |
| Allgemeiner Name (CN)                                                                    | UK-Jena_RootCA                                              |  |  |
| Organisation (O)                                                                         | University Hospital Jena                                    |  |  |
| Organisationseinheit (OU)                                                                | IT Department                                               |  |  |
| Validität                                                                                |                                                             |  |  |
| Ausgestellt am                                                                           | 28.12.2010                                                  |  |  |
| Läuft ab am                                                                              | 18.01.2038                                                  |  |  |
| Fingerabdrücke                                                                           |                                                             |  |  |
| SHA1-Fingerabdruck                                                                       | DE:9A:F0:E8:74:32:19:BE:0E:4C:E9:A8:B1:78:EF:8B:9F:B8:43:59 |  |  |
| MD5-Fingerabdruck                                                                        | 80:68:27:E2:D7:CB:8F:B6:E6:1D:BC:78:70:E4:F5:B4             |  |  |
|                                                                                          |                                                             |  |  |
|                                                                                          |                                                             |  |  |
|                                                                                          |                                                             |  |  |
|                                                                                          |                                                             |  |  |
|                                                                                          |                                                             |  |  |
|                                                                                          |                                                             |  |  |
|                                                                                          |                                                             |  |  |
|                                                                                          |                                                             |  |  |
|                                                                                          |                                                             |  |  |
|                                                                                          |                                                             |  |  |
|                                                                                          |                                                             |  |  |
|                                                                                          | Schließe                                                    |  |  |

| werden?                                   |
|-------------------------------------------|
|                                           |
|                                           |
| en.                                       |
| ifizieren.                                |
| Sie das Zertifikat sowie seine Richtlinie |
|                                           |

Mit diesem Schritt ist die Installation abgeschlossen!

Nachdem das Zertifikat erfolgreich importiert wurde, können Sie dieses nun auch im Zertifikatsspeicher Ihres Firefox Browsers finden:

| re Zertifikate   Personen   Server   Zertifizien                                                                                        | ingsstellen Andere                        |           |
|----------------------------------------------------------------------------------------------------|-------------------------------------------|-----------|
| Sie haben gespeicherte Zertifikate, die dies                                                                                            | e Zertifizierungsstellen identifizieren:  |           |
| Zertifikatsname                                                                                                    | Kryptographie-Modul                       | E\$       |
| TÜBİTAK UEKAE Kök Sertifika Hizmet                                                                                                    | Sağlayı Builtin Object Token              | *         |
| <ul> <li>TÜRKTRUST Bilgi İletişim ve Bilişim Güve<br/>TÜRKTRUST Elektronik Sertifika Hizme</li> <li>University Hospital Jena</li> </ul> | nliği H<br>t Sağla Builtin Object Token   | ********* |
| UK-Jena_RootCA                                                                                                    | Software-Sicherheitsmodul                 |           |
| ⊿Unizeto Sp. z o.o.                                                                                                    |                                           |           |
| Certum CA                                                                                                    | Builtin Object Token                      |           |
| ▲ValiCert, Inc.                                                                                                    |                                           |           |
| http://www.valicert.com/                                                                                                    | Builtin Object Token                      | ()        |
| http://www.valicert.com/                                                                                                    | Builtin Object Token                      |           |
| http://www.valicat.com/                                                                                                    | Puiltin Object Taken                      |           |
| Ansehen                                                                                                    | eren E <u>x</u> portieren <u>L</u> öschen |           |
|                                                                                                    |                                           |           |

Bei Fragen oder Anmerkungen wenden Sie sich bitte an unseren Helpdesk unter:

Tel. 03641-9-320320 oder Email: <a href="mailto:support@med.uni-jena.de">support@med.uni-jena.de</a>